# הנחיות לקראת הבוחן הממוחשב בתנודות

### שלום רב לכל הסטודנטים,

לאור הלקחים מהפיילוט שבצענו, יחולו השינויים הבאים בנושא הפעילות המתבקשת מכם לצורך ביצוע הבוחן. ההנחיות מפורטות למטה. חלק עיקרי מהן דורש הכנה ונבקש כי תבצעו אותו כבר היום או מחר כדי שנוכל לסייע במקרים של בעיה. מדובר בהתקנה והפעלה של דפדפן מאובטח שדרכו יעשה הבוחן במודל. למידע על הדפדפן ראו <u>https://safeexambrowser.org/about\_overview\_en.html</u>. (ראו גם את רשימת האוניברסיטאות העיקריות שתומכות בפרויקט בדף

## .https://safeexambrowser.org/consortium/members.html

בהמשך, מפורטות ההנחיות הנוספות להליך הבחינה.

להתראות, צוות הקורס

#### לביצוע היום או מחר:

- 1. יש להוריד דפדפן מאובטח מאתר <u>https://safeexambrowser.org/download\_en.html</u> ולהתקין אותו במחשב האישי בו אתם מתכוונים להבחן. **ההתקנה מבוצעת במערכת הפעלה חלונות באופן** הבא: קובץ ההתקנה שתורידו נקרא SafeExamBrowserInstaller.exe. יש ללחוץ עליו (במערכת הפעלה חלונות) בכפתור ימני ולבחור Run as Administrator.

מכיל את ההגדרות שתאפשרנה לכם להיבחן דרך מודל. **לא ניתן להבחן אם לא מבצעים את הפעולות הללו**.

- 3. יש להקליק על הקובץ הזה. לאחר מספר שניות יפתח הדפדפן המאובטח באתר המודל של האוניברסיטה. תקבלו חלון הודעה שהקונפיגורציה הוגדרה וישאלו אם אתם רוצים לסגור את הדפדפן. סגרו את הדפדפן. ההגדרות שהפעלתם בקובץ ישמשו בבחנים בקורס אלא אם כן תקבלו הנחיות אחרות. לכן, אין צורך להפעיל את הקובץ פעם נוספת. (נציין כי דף הבית של הדפדפן המאובטח יהיה אתר המודל של האוניברסיטה.)
  - 4. לצורך בדיקת ההתקנה, אנא ודאו שאתם מצליחים לבצע את הניסוי הבא:
  - .1. יש להפעיל את SafeExamBrowser ולהכניס שם משתמש וסיסמא עבור אתר המודל.
    - 2. להכנס לקורס בתנודות, לגלוש למטה לפעילות ה-**בוחן** וללחוץ על הפעילות "בוחן לדוגמא".
- 3. יש לבצע את הבוחן לדוגמא (לא קשה במיוחד) ולאשר. תקבלו ציון (לא כל כך משמעותי).
  - . ברגע שסיימתם ואישרתם, אפשר לצאת מהדפדפן המאובטח.
- 5. אם כל השלבים הללו בוצעו בהצלחה, אין מה לעשות יותר עד לבוחן אך יש לקרוא בהמשך בהקשר לנהלים בזמן הבוחן.

## הנחיות לבוחן:

- הטלפון שלכם ייתחבר למפגש הזום אך המחשב לא יהיה מחובר לזום (אלא רק לדפדפן המאובטח). יש לדאוג לכך שטלפון יהיה טעון ויהיה על מצב שקט (כדי שלא תקבלו שיחות באמצע הבוחן).
  - יש להכין את סביבת העבודה כך שהטלפון יהיה מונח בפינת השולחן כך שהמצלמה שלו תצלם בעת ובעונה אחת גם את הידיים שלכם בזמן הכתיבה וגם את הפנים.
    - 3. יש להכנס למפגש הזום שלשת-רבעי שעה לפני תחילת הבוחן, היינו בשעה 09:15.
- יש להכנס למפגש הזום אליו קיבלת זימון. הקישור למפגש הזום נמצא במודל תחת הכותרת בוחן
  יש להכנס למפגש הזום אליו קיבלת זימון. הקישור למפגש הזום נמצא במודל תחת הכותרת בוחן
  בניסה למודל.
  המפגשים הם כמו חדרי כיתות וירטואליים.
- 5. תתבקשו להזדהות בזמן הרישום לבחינה על ידי הצגת תעודה מזהה וצילום של הפנים. את צילום התעודה המזהה יש לבצע על ידי המצלמה הקדמית של הטלפון. ראו תמונה כיצד עוברים:

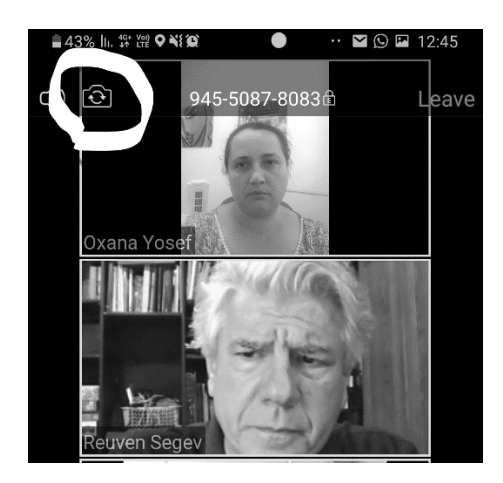

- . עם תחילת הבוחן תוכלו להפעיל אותו מאתר הקורס במודל. מדובר בבוחן "אמריקאי" בוחן מרובה תשובות.
- 7. את כל החישובים עליכם לעשות באופן מסודר על ניירות שלכם. בניירות צריך להיות הסבר מנומק לבחירה שנעשתה בתשובות למבחן ה"אמריקאי".
  - 8. עם תום זמן הבוחן, תסגר אפשרות הגשת התשובות במודל. אנו ודאו שאתם מסיימים בזמן.
    - 9. אין לסגור את הדפדפן המאובטח לפני תום זמן הבוחן.
- 10. מיד לאחר סיום הבוחן, תפתח עבורכם משימה במודל לפרק זמן של 20 דקות. בפרק זמן זה עליכם לצלם את הדפים עליהם כתבתם (עם הנימוקים לתשובות) ולהגיש אותם באתר המודל.
  - 11. לאחר הגשת הדפים הסרוקים, ניתן לצאת ממפגש הזום.
  - 12. ציון הבחינה יינתן על סמך התשובות לשאלות מרובות הברירה. הדפים הסרוקים הם לצרכי אבטחה.